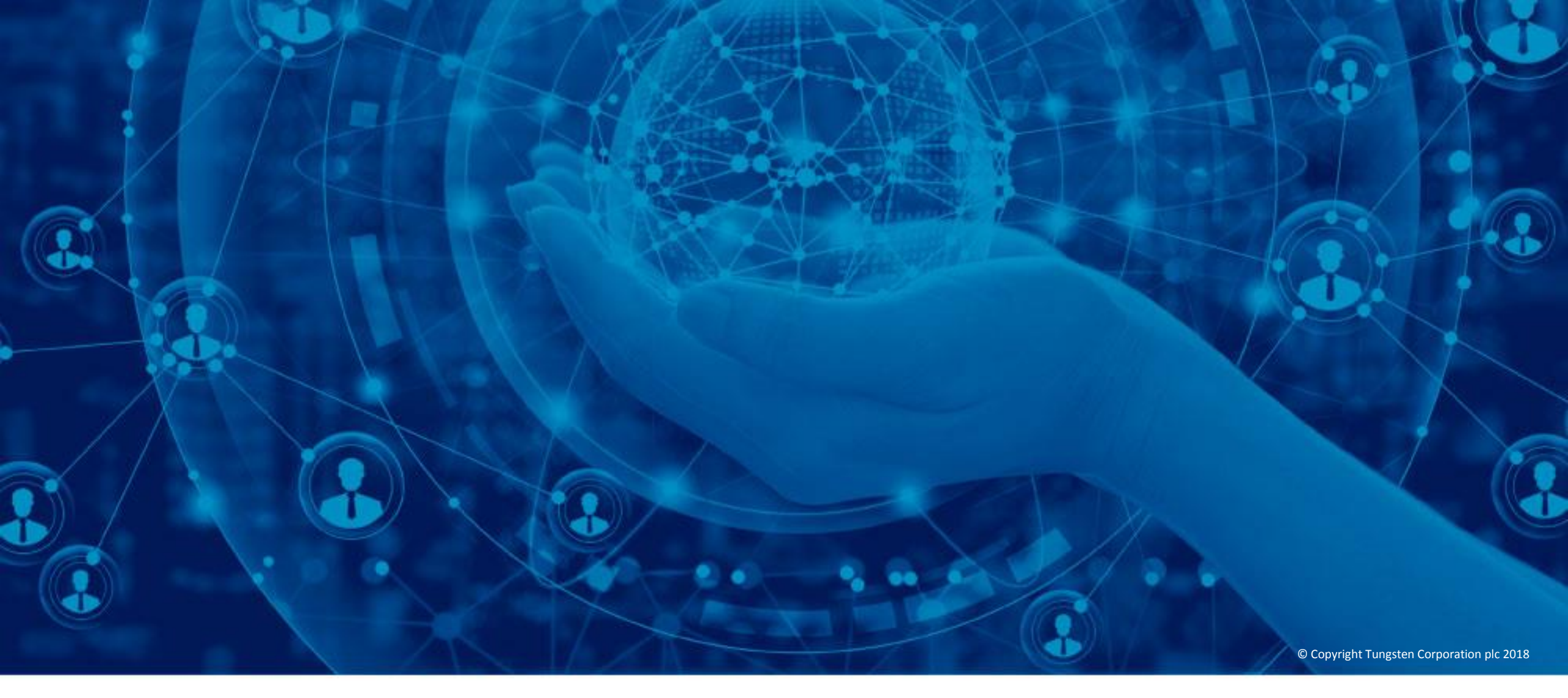

## **Check your invoice status**

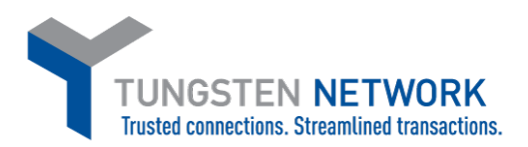

Hello, this video was designed to show you how easy it is to use invoice status service via the Tungsten Network portal.

Obtaining information on the latest status for invoices or credit notes is a simple process via Tungsten Network. From the Home page, click "Where is my invoice?". You can also click "Invoicing" located in the main menu bar. Next, click "Invoice status".

| Kos Welcome Elise 🔤                        |                                                                                             |    |       |                                                                               |           |                                                           | My Account Help & Support ▼ Log Out                                                                           |       |     |  |  |  |
|--------------------------------------------|---------------------------------------------------------------------------------------------|----|-------|-------------------------------------------------------------------------------|-----------|-----------------------------------------------------------|----------------------------------------------------------------------------------------------------|-------|-----|--|--|--|
| Adams Office Supplies (IT) - Test          |                                                                                             |    |       |                                                                               | Search fo | Search for your invoice by invoice number, PO, trx number |                                                                                                    |       |     |  |  |  |
| Home                                       | Home Invoicing - My POs Cust                                                                |    |       | stomers 👻 Reporting 👻 Early payment                                           |           |                                                           |                                                                                                    |       |     |  |  |  |
| Cor<br>San                                 | Create invoice Cor Template management Invoice status Invoice status Connect Today VIEW ALL |    |       | Send invoices<br>Create your invoice online in a few clicks<br>CREATE INVOICE |           |                                                           | Check the status of your invoices Track the latest status of your invoices in real- time WHERE IS MY INVOICE? |       |     |  |  |  |
| For your attention Last refresh: 0 min ago |                                                                                             |    |       |                                                                               |           |                                                           |                                                                                                    |       |     |  |  |  |
| Ту                                         | ре                                                                                          |    | Count | Date                                                                          | Customer  |                                                           |                                                                                                    |       |     |  |  |  |
| ● Fa                                       | Failed invoices 1                                                                           |    | 1     |                                                                               |           |                                                           |                                                                                                    | V     | iew |  |  |  |
| Support tickets 10                         |                                                                                             | 10 |       |                                                                               |           |                                                           | Vie                                                                                                    | w All |     |  |  |  |

| Failed invoices    | View all                             |                                    |
|--------------------|--------------------------------------|------------------------------------|
| Number             | Supplier                             | Buyer                              |
| ShuchitestPayment1 | Adams Office<br>Supplies (IT) - Test | Tungsten Network -<br>Demo Account |

Tungsten Network offers a variety of methods to locate your submitted invoice or credit note. To begin, enter the invoice or credit note number in the search field titled "Find invoice". If the full invoice or credit note number is unknown, enter the partial invoice or credit note number followed by an asterisk. The system will also locate invoices or credit notes if the purchase order or transaction number is entered.

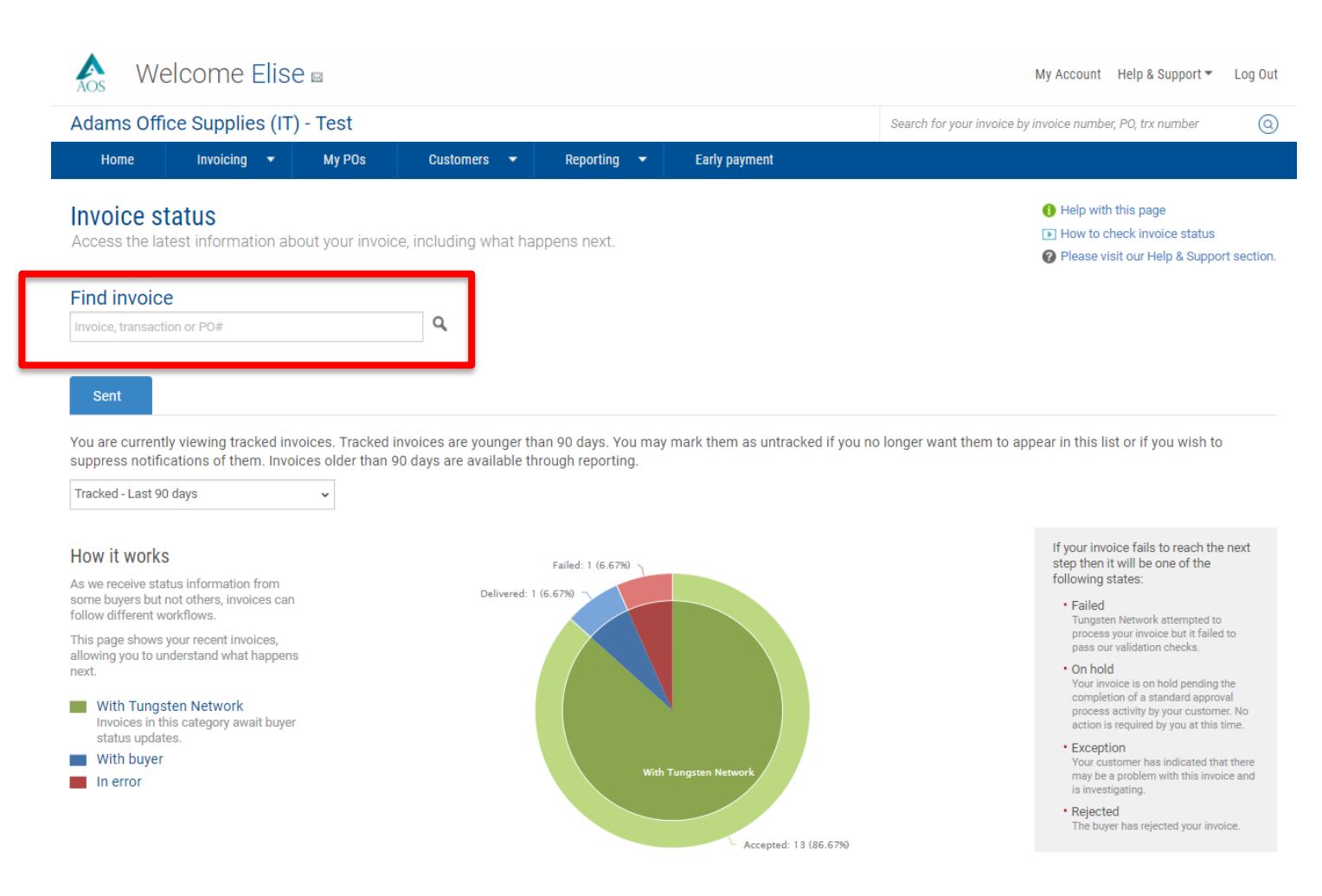

Once your invoice or credit note has been located, the status will be shown. If you need more information on the status shown or would like to view the full list of invoice statuses, click "Help with this page". Let's explore invoice status a little further.

| 🗞 🛛 Welcome Elise 🖻                                                                                                    | My Account Help & Support 🕶                                                                                                    | Log Out                                                                                                    |
|----------------------------------------------------------------------------------------------------|----------------------------------------------------------------------------------------------------|----------------------------------------------------------------------------------------------------|
| Adams Office Supplies (IT) - Test                                                                                                    | Search for your invoice by invoice number, PO, trx number                                                                                                    | 0                                                                                                    |
| Home Invoicing 🔹 My POs Customers 🔹 Reporting 👻                                                                                                    | Early payment                                                                                                    |                                                                                                    |
| Invoice status<br>Access the latest information about your invoice, including what happens next.                                                                                                    | <ul> <li>Help with this page</li> <li>How to check influence value</li> <li>Please visit our Help &amp; Supp</li> </ul>                                                                                                    | At section.                                                                                                    |
| Find invoice Invoice, transaction or PO#                                                                                                    |                                                                                                    | What is the status of my invoice?<br>The invoice status page shows you where your invoice is and what happens next. We receive status<br>information from some buyers but not others, so your invoice may not display all the statuses shown<br>below. The workflow chart on an invoice's status page tells you if more information will become available.                                                                                                    |
| 1011                                                                                                    | Invoice The workflow                                                                                                    | The possible statuses are:                                                                                                    |
| From     To     Do       Adams Office Supplies (US)     Tungsten Network - Demo Account     25       123 Main Street     1040 Crowne Point Pkwy     Suite       25     Suite     350       Atlanta     GA     Tra       GA     GA     Tra       30338     AA       Attachments | April 2018       Tungsten Network - Demo Account share invoice status information with Tungsten Network - Demo Account share invoice status information with Tungsten Network. Your invoice will move through following steps.         bimission date       With Tungsten Network - Demo Account share invoice status information with Tungsten Network - Demo Account share invoice status information with Tungsten Network has processed you and thap passed validation.         ansaction number       Accopted         AD00150786869       Comment of the processed you and thap passed validation.         WE0052CA       Delivered         Total with tax_CAD 1,400.00       With Tungsten Network - Demo Account streng status         Image: Received       Your customer has collected your invoice streng status.         Image: Received       Your customer has proved payment | Sent: This status only applies to invoices submitted via the 'Create invoice' page. Once sent, the invoice is<br>registered and will display this status until it is processed<br>Accepted: The invoice has been processed successfully and is awaiting delivery to the buyer<br>Failed: The invoice has been processed successfully and is awaiting delivery to the buyer<br>Failed: The invoice has been processed successfully and is awaiting delivery to the buyer<br>Failed: The invoice has been processed successfully and is awaiting delivery to the buyer<br>Failed: The invoice has been processed successfully and is awaiting delivery to the buyer<br>Failed: The invoice has been processed successfully and is awaiting delivery to the buyer<br>Failed: The invoice has been processed successfully and is awaiting delivery to the buyer<br>Failed: The invoice has been successfully on buyer has provided more information, it will be in the<br>invoice status area when you review this invoice<br>Exception: Your buyer has indicated that there may be a problem with the invoice, which it is investigating.<br>If it has provided more information, you will find it in the invoice status area when you review this invoice<br> |
| Status:<br>Accepted<br>This document has been processed successfully and is awaiting<br>delivery to the buyer                                                                                                    | B imoice.<br>Paid<br>Your customer has paid your invoice.<br>If your invoice fails to reach the next step                                                                                                    | If you cannot see your invoice this could be due to a processing problem or the buyer rejecting the invoice<br>and wanting you to re-submit it with corrected data. The original invoice must be deleted before it can be<br>reprocessed. Also, try searching for part of your invoice number using an asterisk either at the beginning or<br>the end as Tungsten Network may have removed certain invalid characters, such as a space or comma.                                                                                                    |
| Comment<br>No payment status comments at this time<br>UNTRACK                                                                                                    | will be one of the toilowing states:       • Failed       Tungsten Network attempted to process you imvice but if alided to pass our validation of 0 nold       • On hold       Your invoice is on hold pending the complet standard approval process activity by your on No action is required by you at this time.       • Rejected       The buyer has rejected your invoice.       • Exception       Your customer has indicated that there may problem with this linvoice and is investigated.                                                                                                    | If you cannot find your invoice, please raise a ticket or contact the Tungsten Network Support team. For more information on the invoice status service visit the Help & Support page.                                                                                                    |

You can track one or more invoices or credit notes from the pie chart located on the main invoice status page. To filter your results, select the date range from the drop down menu.

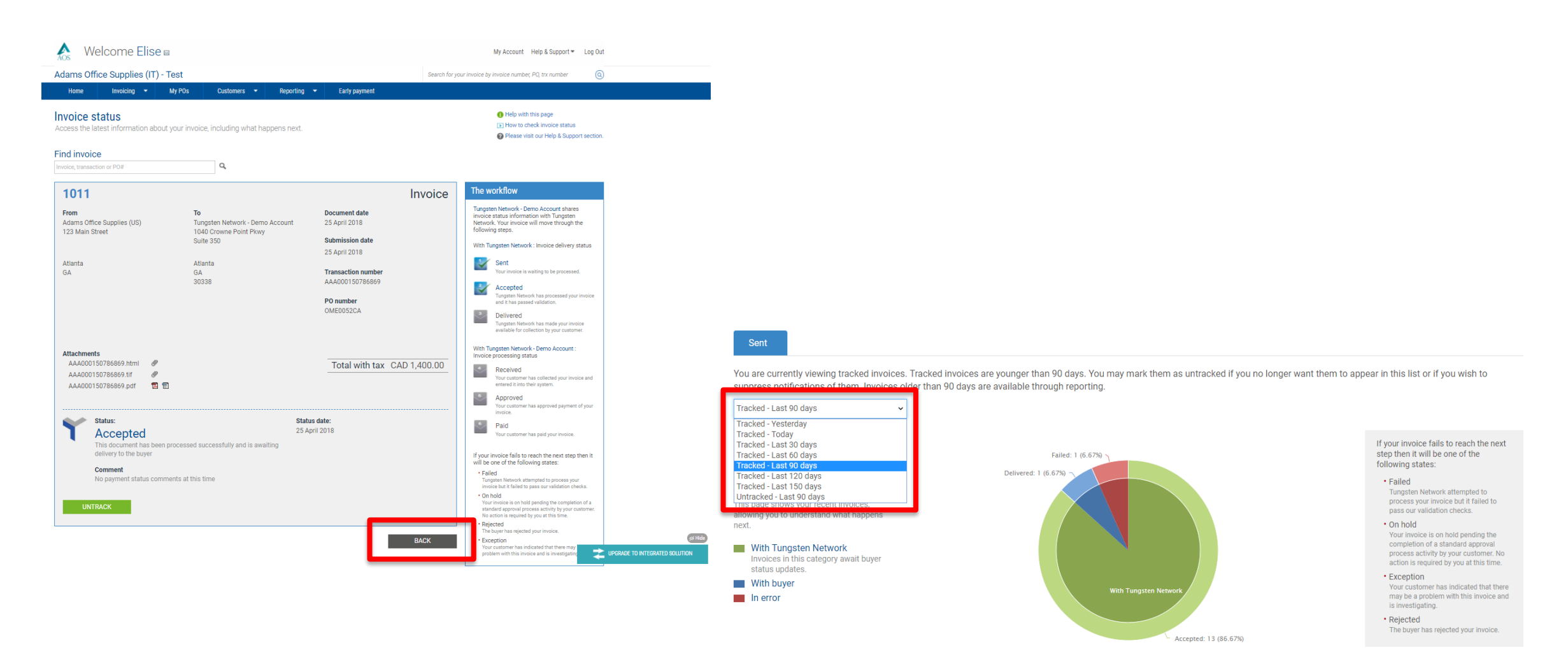

© Copyright Tungsten Corporation plc 2018

## Next, click on one of the statuses shown in the pie chart.

If the invoice or credit note is in the sent, saved, or accepted status, it still resides with Tungsten Network. If the invoice or credit note resides in the delivered, received, approved or paid status, it is with your customer. If the invoice resides in the failed, rejected or exception status, it is in error. If the invoice resides in exception status, it is being reviewed by your customer. Please continue to look for updates in relation to invoices or credit notes in the exception status. The invoice or credit note status will be updated once your customer has completed the review process.

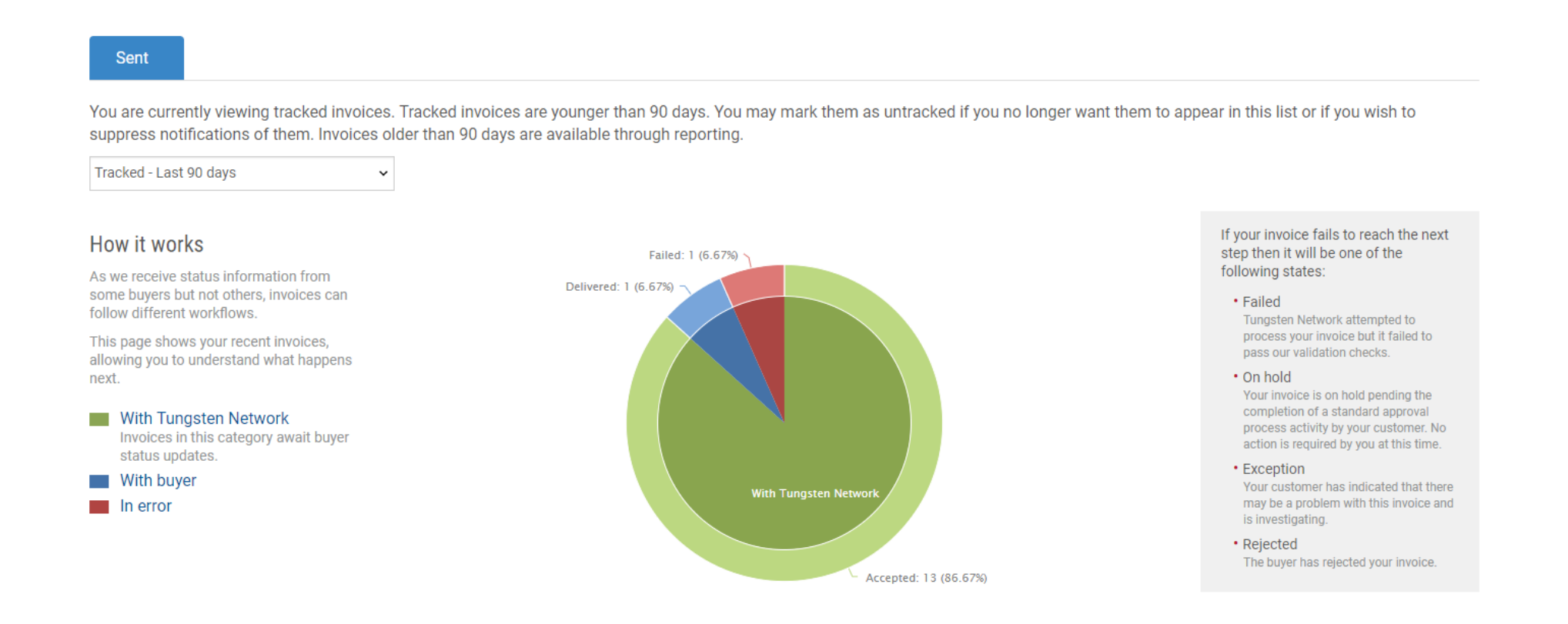

In the table located at the bottom of the page, please locate your invoice or credit note. To see additional information related to the status of your invoice or credit note, click "View details".

| Document<br>type                                                                   | Document<br>number | Document<br>date | Customer                        | Amount   | Submission date | Latest update | Status    | View details |  |
|------------------------------------------------------------------------------------|--------------------|------------------|---------------------------------|----------|-----------------|---------------|-----------|--------------|--|
| Invoice                                                                            | 1011               | 25/04/2018       | Tungsten Network - Demo Account | 1400.00  | 25/04/2018      | 25/04/2018    | Accepted  | Ē            |  |
| Invoice                                                                            | INV112233455       | 12/02/2018       | Prestige Worldwide              | 12.60    | 12/02/2018      | 27/03/2018    | Delivered | Ē            |  |
| Invoice                                                                            | INV5711111         | 21/03/2018       | Prestige Worldwide              | 1356.30  | 21/03/2018      | 21/03/2018    | Accepted  |              |  |
| Invoice                                                                            | ShuchitestPayment1 | 15/03/2018       | Tungsten Network - Demo Account | 12.00    | 15/03/2018      | 15/03/2018    | Failed    | Ē            |  |
| Invoice                                                                            | ShuchiFRTest       | 13/03/2018       | Tungsten Network - Demo Account | 12.00    | 15/03/2018      | 15/03/2018    | Accepted  |              |  |
| Invoice                                                                            | INV544182          | 14/03/2018       | Prestige Worldwide              | 663.84   | 14/03/2018      | 14/03/2018    | Accepted  |              |  |
| Invoice                                                                            | INV2356871         | 14/03/2018       | Prestige Worldwide              | 880.38   | 14/03/2018      | 14/03/2018    | Accepted  |              |  |
| Invoice                                                                            | INV2145            | 14/03/2018       | Prestige Worldwide              | 25500.20 | 14/03/2018      | 14/03/2018    | Accepted  |              |  |
| Invoice                                                                            | INV4718923         | 21/02/2018       | Prestige Worldwide              | 644.32   | 21/02/2018      | 21/02/2018    | Accepted  | Ē            |  |
| Invoice                                                                            | INV416283          | 21/02/2018       | Prestige Worldwide              | 1295.04  | 21/02/2018      | 21/02/2018    | Accepted  |              |  |
| Image: 1   2   >   >   Page size: 10   Displaying page 1 of 2, items 1 to 10 of 15 |                    |                  |                                 |          |                 |               |           |              |  |

UNTRACK

The invoice status page contains the document number, date, transaction number, billing name and address of your customer. The status of the invoice or credit note is available at the bottom of the page.

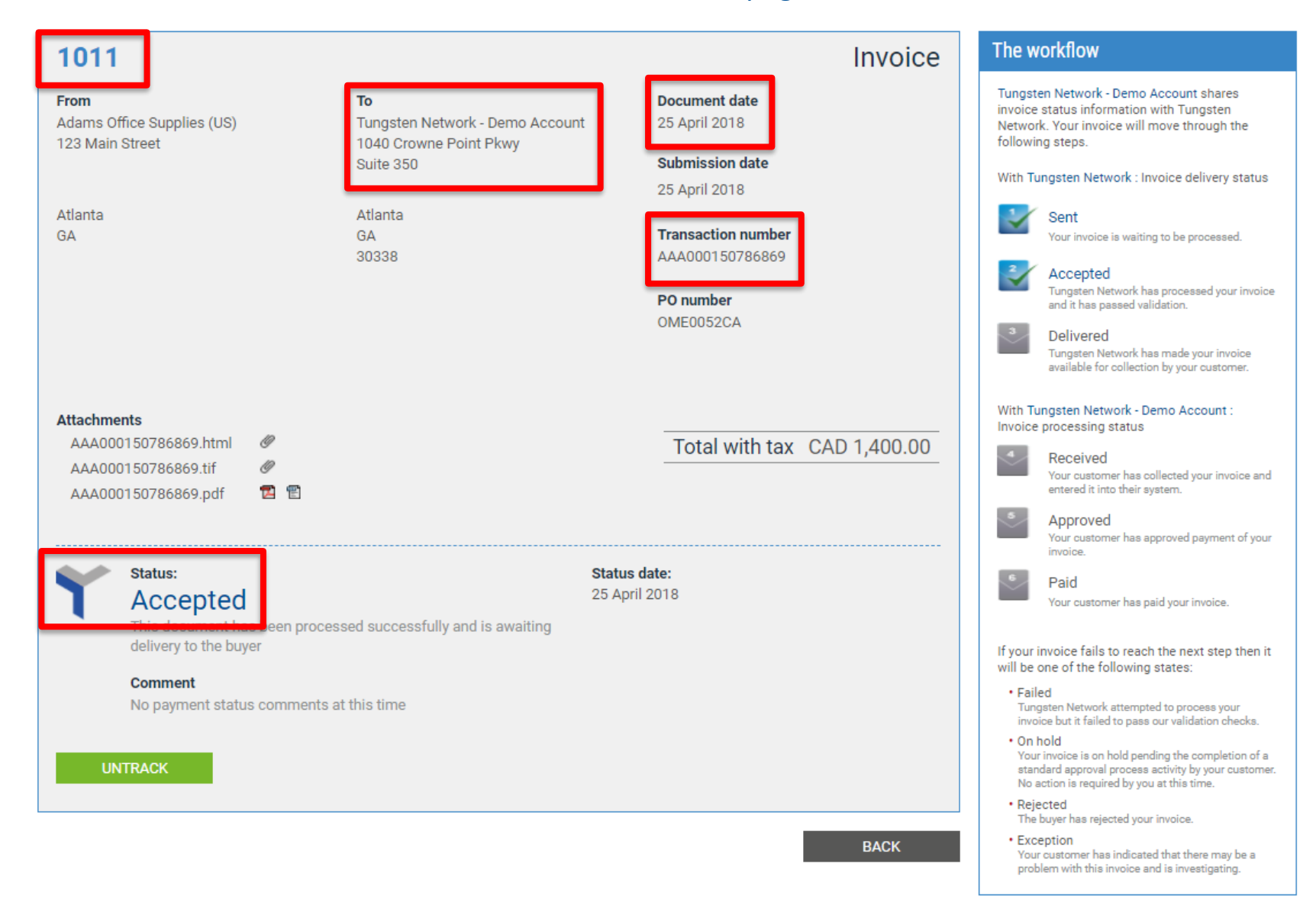

The workflow is located on the right side of the page. The workflow confirms the current status of the invoice or credit note and the next step in the payment process. Once all the information has been viewed, click "Back" to start a new search.

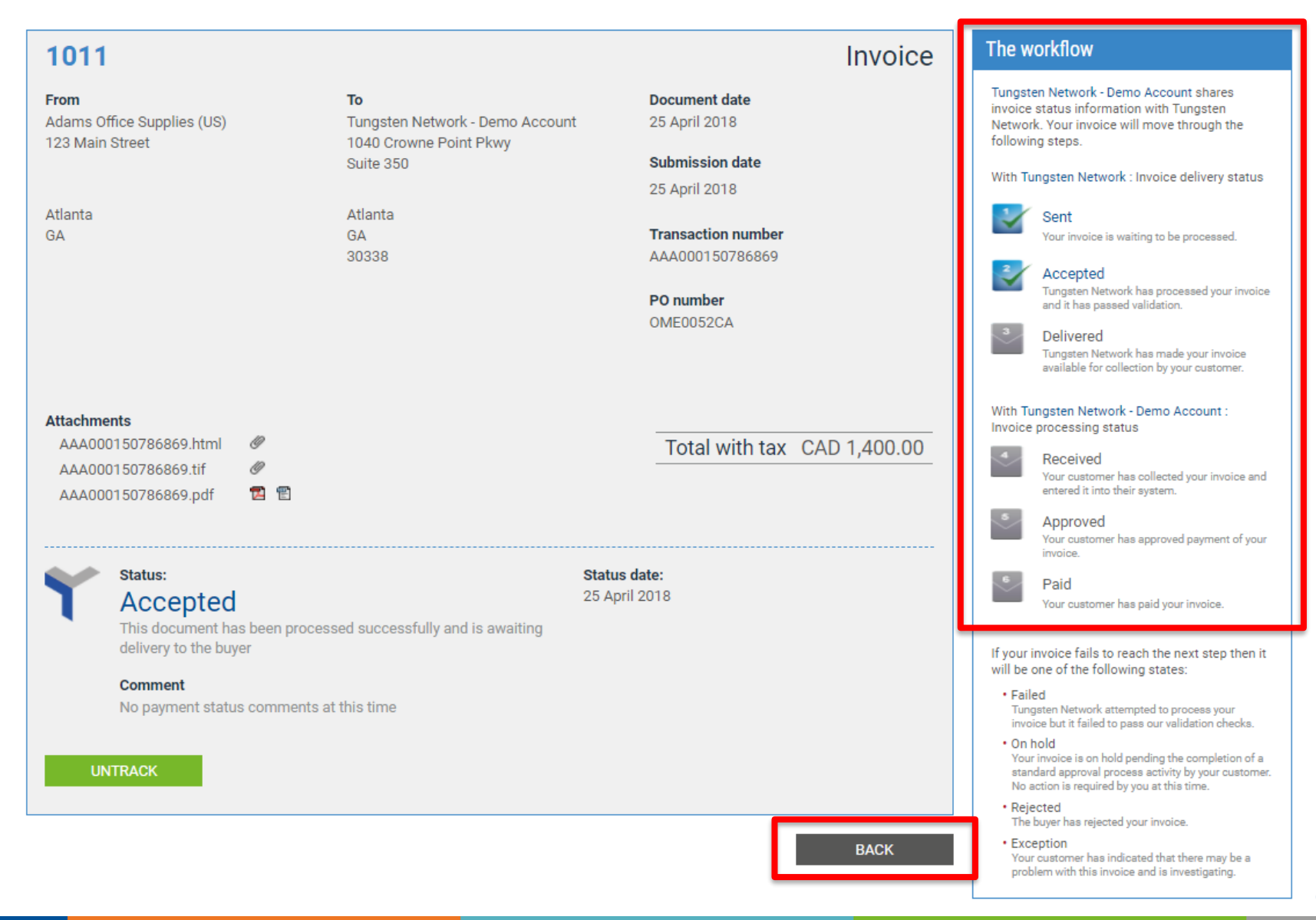

Next, click "Reset" to revert the table below back to its original fitter settings.

Obtaining information on the latest status for invoices and/or credit notes is easy via the Tungsten Network portal. You are encouraged to use the "Help & Support" page if you need assistance navigating the Tungsten Network portal or are experiencing a technical issue using the site.

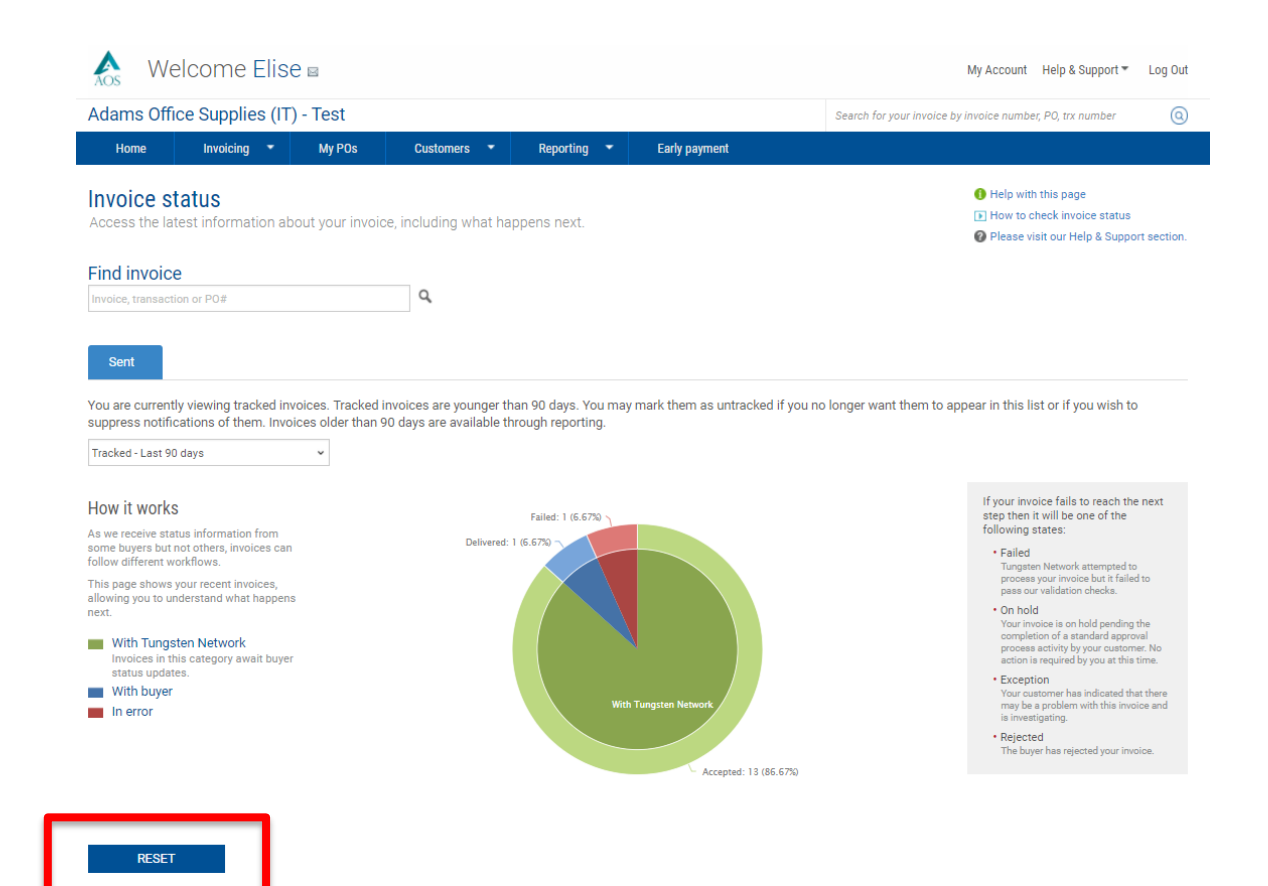

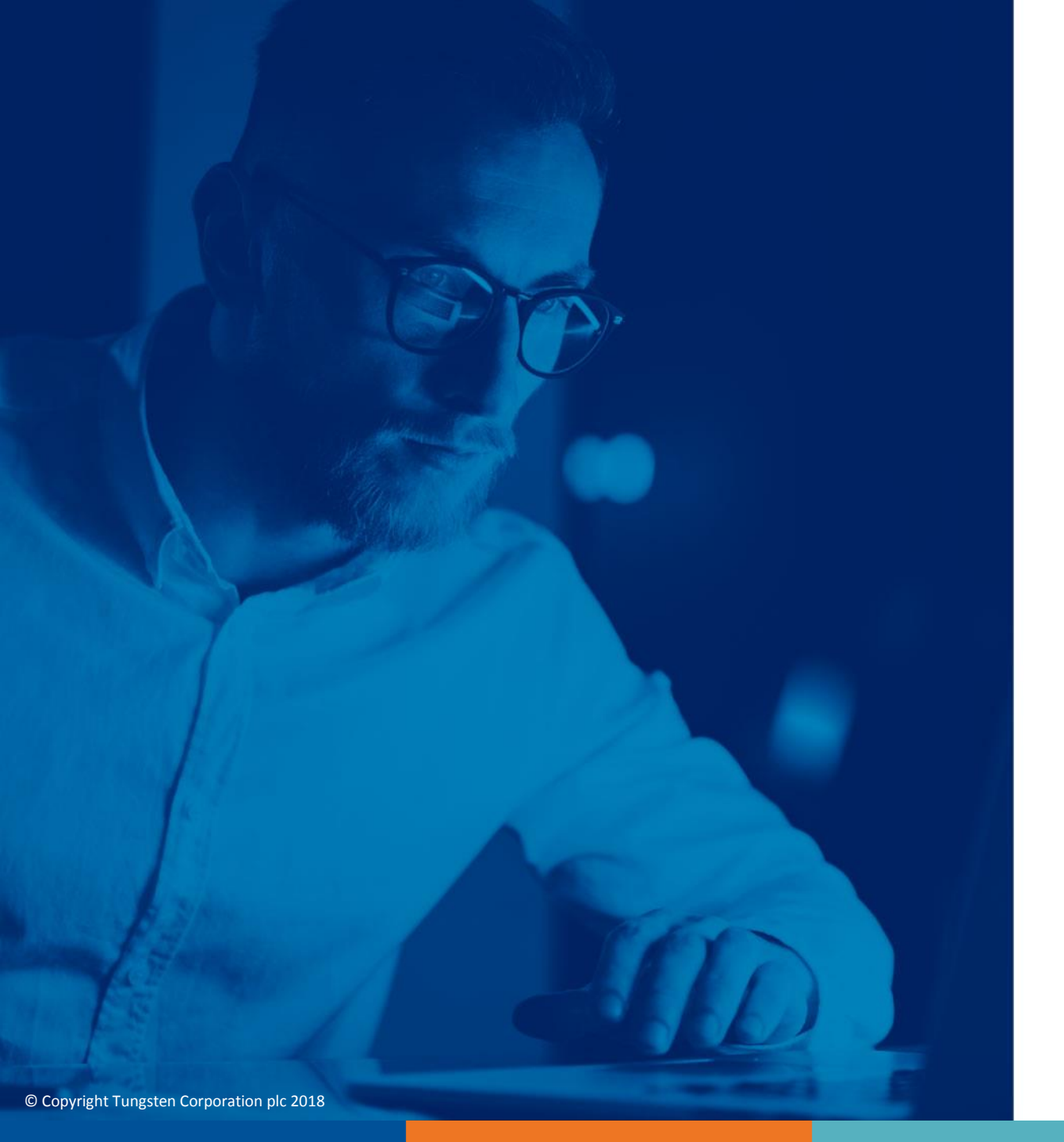

For more information, and to view more videos, please visit the Help & Support section